## راهنمای تنظیمات اتوماسیون اداری دانشگاه

۱- ابتدا اینترنت اکسپلورر را باز کرده و از منوی Tools گزینه Turn off Pop-up Blocker را انتخاب کنید (برای فعال کردن منو میتوانید از Alt+F استفاده کنید).

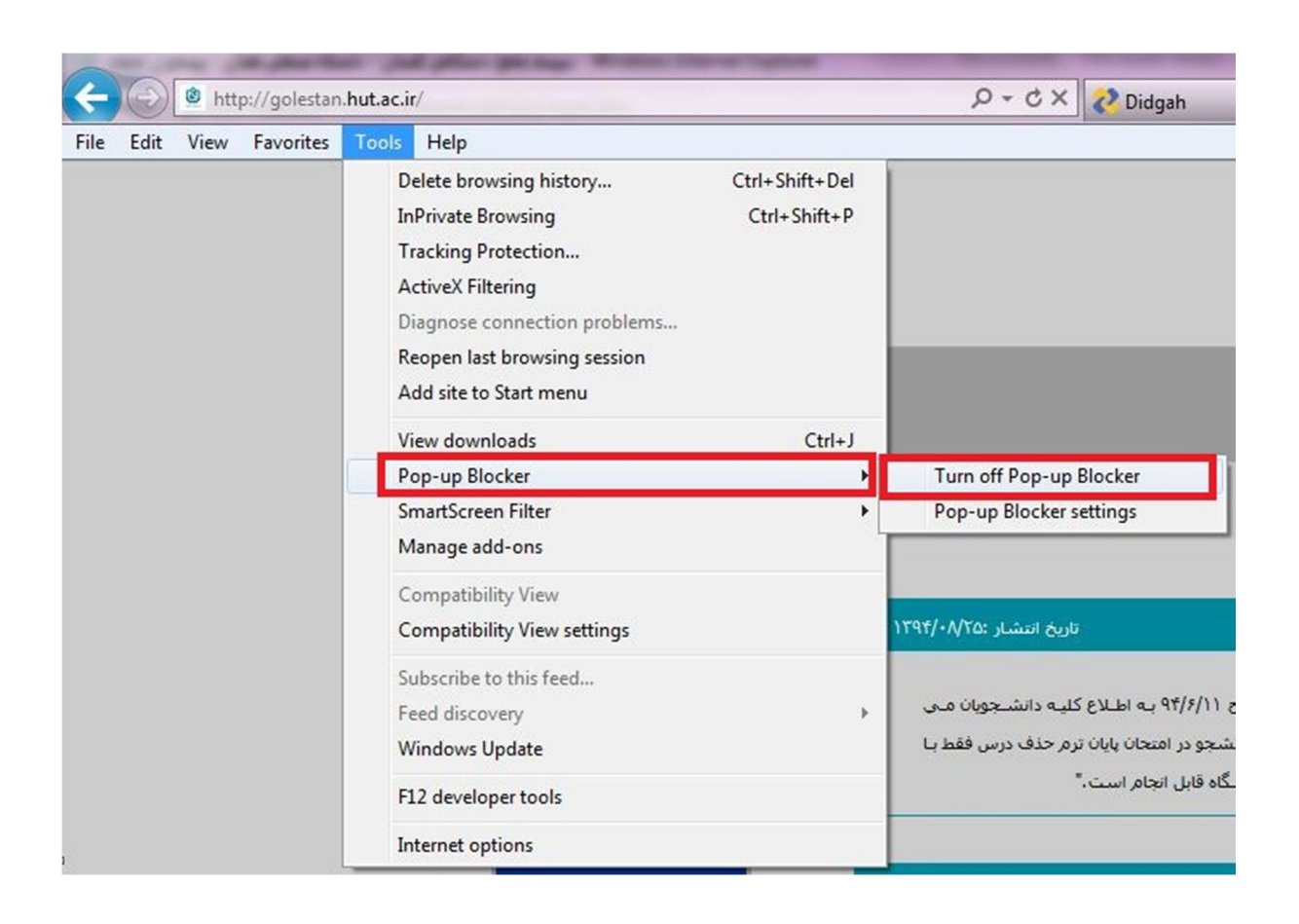

۲- از منوی Tools در اینترنت اکسپلورر گزینه Compatibility View Settings را انتخاب
 کرده و در این قسمت hut.ac.ir و 192.168.2.5 را مانند شکل زیر Add کنید.

| You can add and remove websites to be di<br>Compatibility View.                                                                                                    | splayed in |
|----------------------------------------------------------------------------------------------------|------------|
| Add this website:                                                                                                    |            |
|                                                                                                    | Add        |
| Vebsites you've added to Compatibility View:                                                                                                    |            |
| 192.168.2.5<br>but ac in                                                                                                    | Remove     |
| House an and a second second |            |
|                                                                                                    |            |
|                                                                                                    |            |
|                                                                                                    |            |
|                                                                                                    |            |
| Include updated website lists from Microsoft                                                                                                    |            |
|                                                                                                    |            |
| Display intranet sites in Compatibility View                                                                                                    |            |
| Display intranet sites in Compatibility View Display all websites in Compatibility View                                                                                                    |            |

Tab از منوی Tools در اینترنت اکسپلورر گزینه Internet Options را انتخاب کنید و در Tab Security Setting دوم یعنی Security Setting را انتخاب کرده و در صفحه OK را Security Controls را به Download unsigned ActiveX controls تغییر داده و کنید.

| ect a zone to view or change security settings.                                                                                                    | <ul> <li>Enable</li> <li>Display video and animation on a webpage that does not use</li> <li>Disable</li> <li>Enable</li> <li>Download signed ActiveX controls</li> </ul>                                                                                                    |
|----------------------------------------------------------------------------------------------------|----------------------------------------------------------------------------------------------------|
| Internet Sites<br>Internet Sites<br>This zone is for Internet websites,<br>except those listed in trusted and<br>restricted zones.<br>Sites<br>Sites<br>Sites<br>Allowed levels for this zone: Medium to High<br>- Medium-high<br>- Appropriate for most websites<br>- Prompts before downloading potentially unsafe<br>content<br>- Unsigned ActiveX controls will not be downloaded | <ul> <li>Disable</li> <li>Enable</li> <li>Download unsigned ActiveX controls</li> <li>Disable</li> <li>Enable</li> <li>Prompt</li> <li>Initialize and script ActiveX controls not marked as safe for so</li> <li>Disable</li> <li>Enable</li> <li>Enable</li> </ul> |
| Custom level Default level Reset all zones to default level OK Cancel Apply                                                                                                    | *Takes effect after you restart Internet Explorer Reset custom settings Reset to: Medium-low (default)                                                                                                    |

۴- مجددا در همین Tab یعنی Security گزینه Trusted sites را انتخاب کرده و Require را وارد کرده و Add کنید (توجه داشته باشید گزینه <u>Https://eoffice.hut.ac.ir</u> را وارد کرده و server Verification ...

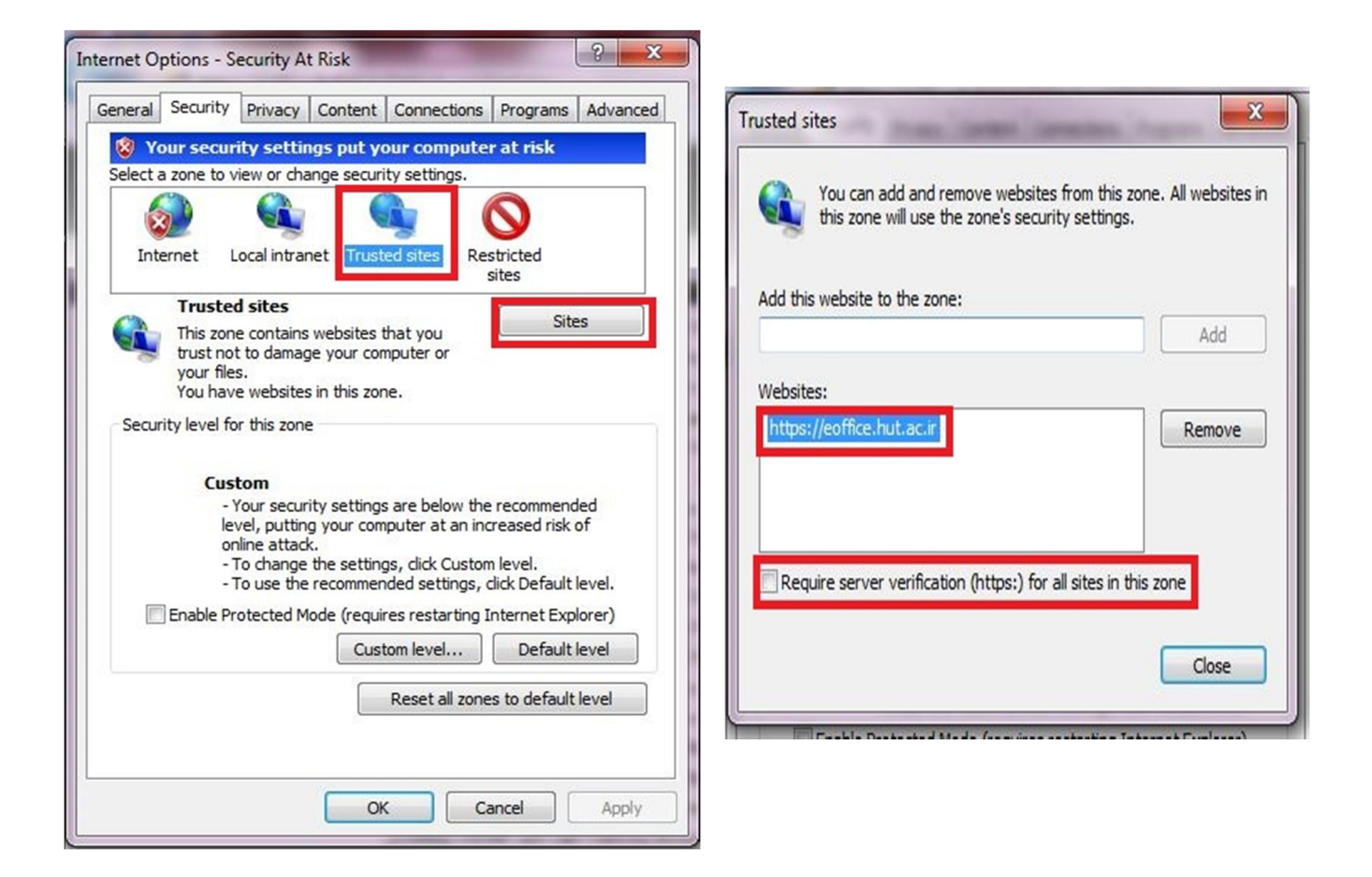

۵- سپس تمام پنجرهها را Ok کنید و وارد صفحه اتوماسیون خود شوید. پس از اینکه نام کاربری و کلمه عبور خود را وارد کردید و وارد صفحه شخصی خود شدید دو گزینه ابزار کاربری و تنظیمات کاربری را مانند شکل زیر بر روی سیستم نصب کنید تا تنظیمات اتوماسیون کامل گردد.

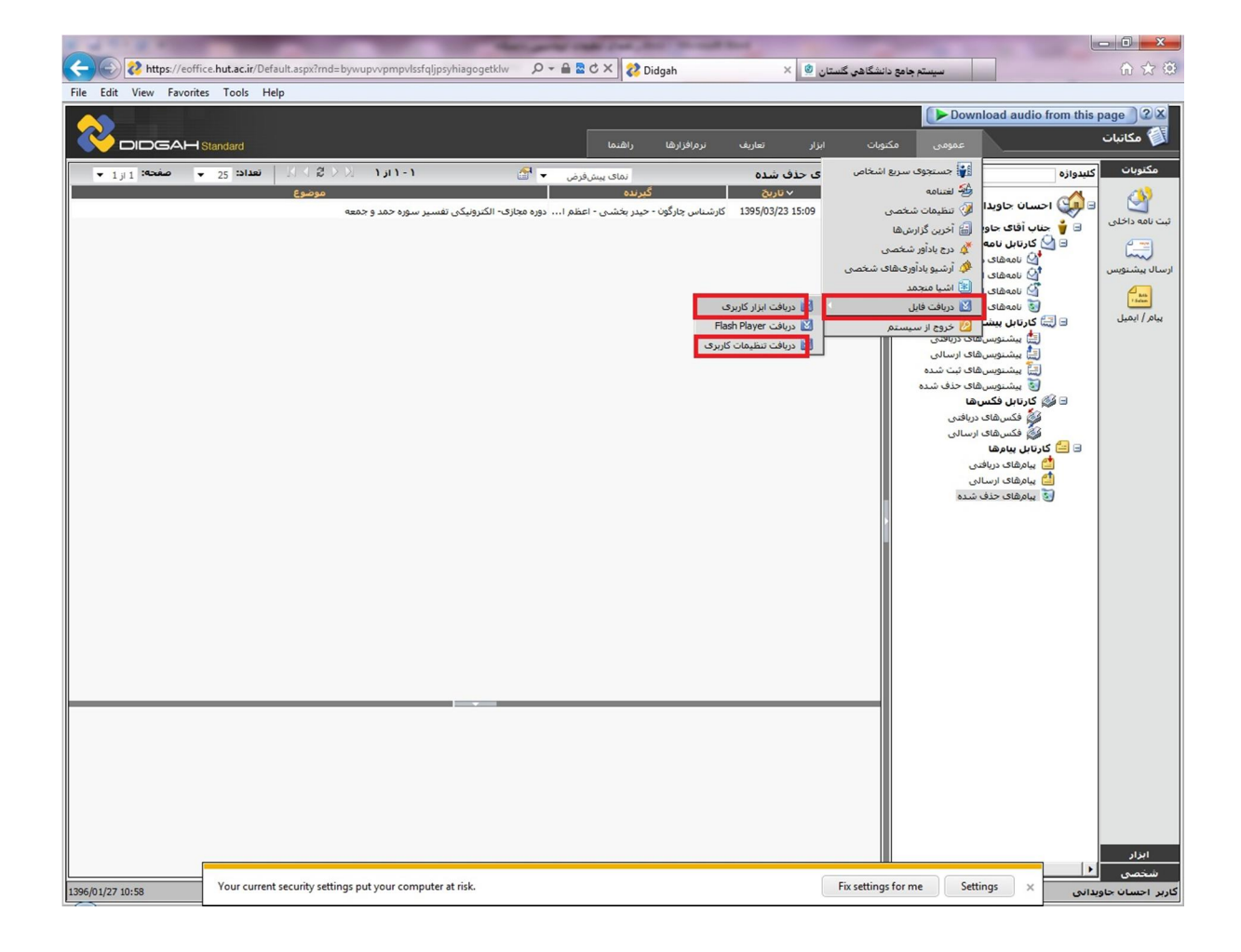

با تشكر

واحد فناورى اطلاعات دانشگاه